# 固定記事とブログの削除方法と 記事内のファイル削除方法

2024/05/15

サーバの容量が契約している容量よりもオーバーしている、もしくはオーバーしそうだという状態になったときには、過去のブログや固定記事を削除して容量を減らす必要があります。 ただし、作成したブログや固定記事を削除しただけではそれほど容量は減らすことはできません。

なぜなら、ブログや記事を消してもその中に直接アップロードした画像やPDFファイルはその ままサーバ内に残っているからです。

そして、ブログや記事のテキスト部分よりも画像やPDFファイルの容量の方が概して大きいものが多く、サーバの容量を圧迫してしまいます。

それらのファイルを削除することで、サーバで使用している容量を大幅に減らすことができる場合があります。また、Google などの検索にも引っかからなくなります。

不要になったそのようなファイルはダウンロードして保存しておき、サイトからは定期的に削除するようにしましょう。

記事内のファイルを完全に削除するには、管理者権限で「ページ管理者」以上の権限をもつア カウントでログインする必要があります。

### 1. 削除準備

記事内にアップロードした画像、PDF、音源ファイルなどのテキスト以外のファイルは削除前に 事前にパソコン内にダウンロードしておきます。

サイトやサーバ内からもファイルを削除してしまうと、後日そのファイルが必要になった時に ファイルがなくなってしまいます。

それを防ぐためにも、完全にファイルを削除する前に必ずパソコン内にバックアップとしてファ イルをダウンロードしておきましょう。

また、削除する前にそのファイルのURLをあらかじめメモ等で保存しておくと後でファイル削除 する際に該当するファイルを見つける際に使用します。 例:https://〇〇〇〇/file/147 ←赤文字の数字部分が大事!(数字は変わります)

### 2. プラグインや記事を削除

次に、プラグインや記事を削除しますが、その記事がどのプラグインに記載されていたかに よって削除の方法が変わってきます。

### 2-1. 固定記事を削除する場合

プラグイン(フレーム)ごと記事そのものを削除、または非公開にする方法です。

2-1-1. フレーム削除

| [無題] 固定記事 🔗 ヘマ 🌣                                                                |
|---------------------------------------------------------------------------------|
| データ削除 表示コンテンツ選択 権限設定 フレーム編集 フレーム削除                                              |
| フレームを削除します。<br>フレームを元に戻すことはできないため、よく確認して実行してください。<br>ただし、コンテンツのデータそのものは削除されません。 |
| ★キャンセル ✓フレーム削除                                                                  |

※以前作成した記事を別のフレームで表示させて利用するには、次の図のように ♀→「表示 コンテンツ選択」から作成済みの記事を選択します。

元のフレームの有無にかかわらず記事(コンテンツ)が残っていて、そのコンテンツを別のフレームで選択して表示することができます。

| [無題] | ]                      |           |       |           | 固定記事 🔗 🔨 🌣  |
|------|------------------------|-----------|-------|-----------|-------------|
| データ  | /削除 表示コンテン             | ッツ選択 権限設定 | フレーム総 | 扁集 フレーム削除 |             |
| 選択   | 更新日↓!                  | 使用ページ     | データ名  | フレームタイトル  | 内容          |
| ۲    | 2024-05-12<br>17:59:48 | テストページ    | 無題    | [無題]      | 現在の桜の開花状況   |
| 0    | 2024-04-14<br>14:58:59 |           | 無題    |           | これはテストサイトです |

2-1-2. データ削除

「フレーム削除」に対して「データ削除」は、テキストデータ(コンテンツ)も削除してしまいます。

また、さらにオプションでフレームも同時に削除することが可能です。

| [無題]         |             |           | 固定記事   | @ ^ <b>~ \$</b> |
|--------------|-------------|-----------|--------|-----------------|
| データ削除 表示コン   | テンツ選択権限設定   | 定 フレーム編集  | フレーム削除 |                 |
|              |             |           |        |                 |
|              |             |           |        |                 |
|              | C. Sheep    |           |        |                 |
| Frank .      |             |           |        |                 |
|              | SIC         |           |        |                 |
|              |             |           |        |                 |
| Excelキーボードのミ | νヨートカット.pdf |           |        |                 |
| デークを削除します    |             |           |        |                 |
| 元に戻すことはできな   | いため、よく確認して  | こ実行してください | ۱°     |                 |
|              | ロフレームも同     | 時に削除します。  |        |                 |
|              | ×キャンセル      | ✔ データ削除   |        |                 |

「□フレームも同時に削除します。」に✔を入れると、フレーム自体も削除することができます。

データ削除を行った場合は、サーバ上に記事のデータは残りませんので、 <sup>♀</sup>→「表示コンテ ンツ選択」の一覧には表示されません。

2-1-3. フレームを非公開にする

フレームを非公開に設定することで、プラグインを管理できる権限をもつ管理者以上でないと見ることはできなくなります。

ただし、データを削除するわけではないのでサーバの容量は減りません。前回の記事をサンプルとして残しておきたい場合などに有効です。

### 💡 注意!

フレーム削除、データ削除、及びフレーム非公開のいずれの場合もコンテンツ(記事)のみを 削除・非公開にしただけで、記事内にアップロードされた画像やPDFファイルなどのテキスト 以外のファイルは削除されません。

全てのファイルはサイトやサーバ上に残っており、これらは Google 検索や Yahoo 検索 などの検索で表示されることがあります。

サイトやサーバから完全に削除するには、別の作業が必要になります。

### 2-2. ブログの場合

固定記事に対して、ブログの場合は少し手順が違います。

固定記事は1つの記事(コンテンツ)に対してフレーム削除やデータ削除ができますが、ブログの場合はフレーム削除やデータ削除をすると、ブログ全体削除されたり、記事がすべて消えることになります。

手順を誤るとブログ自体が消えることがありますので、十分に注意して作業をしましょう。

2-2-1. ブログの中の特定の記事内を削除

ブログ内にある複数の記事のうち特定の記事だけを削除したい場合は、削除したい記事を編 集モードにして、「削除」を押下します。

| 日誌               | ブログ 🔗 💊 🗢     |
|------------------|---------------|
|                  | <b>②</b> 新規登録 |
|                  | カテゴリ ~ 15件 ~  |
| こむねっとてすと         |               |
| 2017年9月5日 11時23分 |               |
| てすと              |               |
| UU17a 1          | ☞ 編集 🔹        |

2-2-2. ブログのフレームを削除(ブログは残す場合)

ブログのフレームは削除するけれど、ブログ自体は残したい場合は、 <sup>♀</sup>→「フレーム削除」で そのブログのフレームを削除します。

この場合は、ブログ自体は残っているので、例えば別のページにブログを移動したい場合など にこの方法を使うことができます。

※詳細は「ブログを別のページに移動させるには」のマニュアル参照

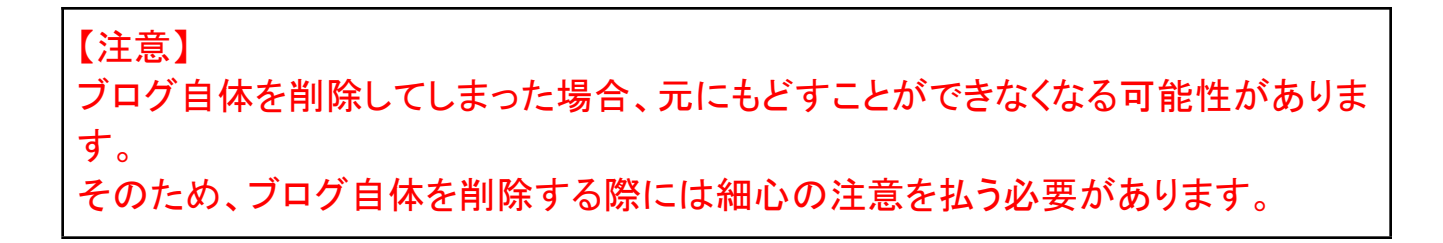

### 削除したいブログの 🌻を押下し、「設定変更」のタブを開きます。

| 日誌                          | ブログ 🔗 🗛 💠     |
|-----------------------------|---------------|
| 設定変更新規作成表示条件カテゴリ選択権限設定メール設定 | フレーム編集 フレーム削除 |
|                             |               |
| ● ブログ設定を変更します。              |               |
| ブログ名 必須 新規日誌1               |               |

| 日誌  |           |            |            | ブログ 🔗 🗛 💙           |
|-----|-----------|------------|------------|---------------------|
| 設定変 | 至更 新規作成 表 | 示条件カテュ     | ゴリ選択権限設定   | メール設定 フレーム編集 フレーム削除 |
|     | ブログ名      | 件数         | 詳細         | 作成日                 |
| ۲   | 新規日誌1     | 2          | ☑ 設定変更     | 2017-09-05 11:17:42 |
|     |           | <b>×</b> = | キャンセル 🗸 表示 | ブログ変更               |

下までスクロールすると が出てきますので、それを押下します。 確認画面が出てきたら、再度確認して問題がなければ削除します。

## 3. 最後にアップロードファイルを削除

固定記事やブログを削除したら、その中に含まれていた画像やPDFなどのファイルを個別に 削除します。

ここで削除することによって、サイトからも完全に削除することができます。

※以下の手順を実行するためには、ページ管理者以上の管理者権限でログインする必要が あります。

画面右上「管理機能」→「管理者メニュー」で管理者メニューを開きます。

| 外部サービス設定       |
|----------------|
| データ管理系         |
| アップロードファ<br>イル |
| 施設管理           |
| テーマ管理          |
| 連番管理           |

左側のメニューー覧の「データ管理系」にある「アッ プロードファイル」を押下します。 アップロードファイルの一覧が表示されます。

ここの上部に検索窓がありますので、ここから削除するファイル名で検索します。

| アップロードファイル一覧 | ユーザディレクトリー覧  |
|--------------|--------------|
| 絞り込み条件▼      |              |
| ファイル名        |              |
| 並べ替え         | ID 降順 🗸      |
|              | ★ クリア ◆ 絞り込み |

#### また、一覧を「並べ替え」で並び替えることができます。

|   | V atta       |             |      |                     |      |
|---|--------------|-------------|------|---------------------|------|
|   | 亚ベ替え         | ID 降順       |      |                     | ~    |
|   |              | ID 昇順       |      |                     |      |
|   |              | ID 降順       |      |                     |      |
|   |              | ファイル名 昇順    |      |                     |      |
|   |              | ファイル名 降順    |      |                     |      |
|   | ファイル名        | サイズ 昇順      |      |                     |      |
|   | 27 I.M.      | サイズ 降順      |      |                     | 1    |
|   | blobid17157  | アップロード日時 昇順 |      |                     | ī    |
| ľ | DIODIGI71375 | アップロード日時 降順 |      |                     |      |
|   |              | ダウンロード数 降順  |      |                     |      |
| Þ | DIODIO1/15/5 | 6713940.jpg | ZIMD | 2024-00-10 10.00.07 | 凹に叱爭 |

削除前にメモしておいたファイルのURLの最後の数字がファイルのID番号(①)になります。 これで削除すべきファイルが特定できます。

その他、以下はファイル情報の一覧です。

|   |     | ファイル名 2                   | サイズ   | アップロード日時            | プラグイン | ダウンロード数 | ページ 一時     |
|---|-----|---------------------------|-------|---------------------|-------|---------|------------|
| Ø | 149 | blobid1715758796878.png   | 320KB | 2024-05-15 16:39:58 | 固定記事  | 0       | $\bigcirc$ |
| ď | 148 | blobid1715758715940.jpg   | 2MB   | 2024-05-15 16:38:37 | 固定記事  | 0       |            |
| ď | 147 | blobid1715736872891.jpg   | 63KB  | 2024-05-15 10:34:35 | ブログ   | 0       | home       |
| Ø | 146 | blobid1715607780122.png 📼 | 16KB  | 2024-05-13 22:43:01 | 固定記事  | 0       | テストページ     |
| Ø | 145 | blobid1715607428012.png 🚫 | 40KB  | 2024-05-13 22:37:11 | 固定記事  | 0       | テストページ     |
| ď | 144 | blobid1715606504758.jpg   | 19KB  | 2024-05-13 22:21:46 | 固定記事  | 0       | テストページ     |
| ď | 143 | Excelキーボードのショートカット.pdf    | 200KB | 2024-05-13 22:13:50 | 固定記事  | 3       | テストページ     |

| 1 | ID       | 該当するファイルのURLの最後の数字です                                                             |
|---|----------|----------------------------------------------------------------------------------|
| 2 | ファイル名    | ファイル名がわかる場合は検索で指定することが可能です。<br>ファイル名の横にはプレビューが表示されていますので、ここ<br>からも画像ファイルを確認できます。 |
| 3 | アップロード日時 | アップロードした日時です                                                                     |
| 4 | プラグイン    | 元のプラグイン名                                                                         |
| 5 | ページ      | 元のページ名、ここが空欄の場合はすでに削除されたページ<br>内にあったファイルです                                       |

削除すべきファイルが特定できたら、実際に削除作業になります。

# 一番左にある 🗹 を押下します。

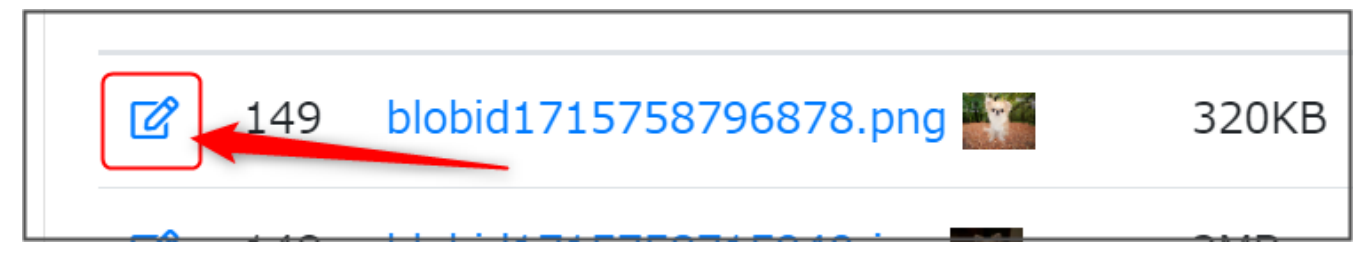

アップロードファイルの編集モードになります。

| アップロードファイル一覧 ユーザディレク | トリー覧 アップロードファイル編集       |
|----------------------|-------------------------|
| ID                   | 149                     |
| ファイル名 必須             | blobid1715758796878     |
| ダウンロード               | blobid1715758796878.png |
| 拡張子                  | png                     |

#### 下の方にスクロールすると、削除ボタンが出てきますのでそれを押下します。

| ー時保存ファイルにするとファイルは非公開にな<br>るため、操作する際はご注意ください。 | いります。アップロードした人以外は見えなくな |
|----------------------------------------------|------------------------|
| ★ キャンセル ▼ 更新                                 | 一 削除                   |
|                                              |                        |

確認画面になりますので、本当に削除していいか確認後

を押下して削除し

以上の作業を削除したいファイルごとに行うことでサーバ上から完全にアップロードファイルを 削除することができます。

#### 💡 Tips !

サイトの現在の使用状況(容量)を確認するには「管理者機能」→「管理者メニュー」から「サ イト管理」を押下し、「使用容量」のタブを押下することで確認することができます。

※Connect-CMSのバージョンによっては上記の方法で確認できない場合があります。 その場合は、サポート宛にご連絡ください。

support@opensource-workshop.co.jp